## **VPN für Android**

Wenn Sie die OpenVPN-Software auf einem Mobilgerät mit Android installieren möchten, gehen Sie wie folgt vor:

If you want to install the OpenVPN software on a mobile device running Android 9, follow these steps:

## Schritt-für-Schritt-Anleitung

## Step for step instruction

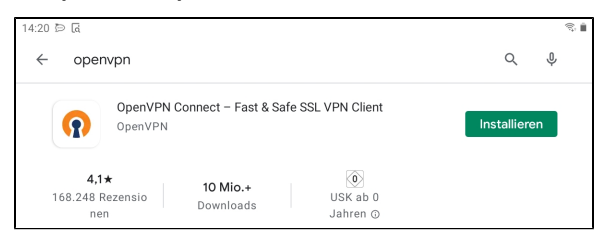

Schritt 1: Laden Sie aus dem PlayStore die OpenVPN-App der Firma OpenVPN herunter und installieren Sie diese.

Step 1: Download the OpenVPN app from OpenVPN company and inst all it.

Schritt 2: Öffnen Sie im Browser die Seite vpn.hhu.de und melden Sie sich dort mit Ihrer Unikennung und dem Unipasswort an. Klicken Sie dann auf OK.

Step 2: Open vpn.hhu.de and log in with your university ID and univers ity password. Then click ok.

| 14:22 🖬 🖻 🖟   |                                                                      |                                           |               | S. 1 |
|---------------|----------------------------------------------------------------------|-------------------------------------------|---------------|------|
|               |                                                                      |                                           |               |      |
|               |                                                                      |                                           |               |      |
|               | Anmelden                                                             |                                           | -             |      |
|               | nttps://vpn.hhu.de is req<br>The site says: "OpenVPN<br>Benutzername | uesting your username a<br>Konfiguration" | and password. |      |
|               | Passwort                                                             | ABBR                                      | ECHEN OK      |      |
|               |                                                                      |                                           |               |      |
|               |                                                                      |                                           |               |      |
|               |                                                                      |                                           |               |      |
|               |                                                                      |                                           |               |      |
| 🖲 🔏 vpn.hhu.c | le                                                                   |                                           |               | 2:   |

Schritt 3: Wählen Sie aus der Tabelle den .ovpn-Installer aus und down loaden Sie diesen.

Step 3: Select the .ovpn installer from the table and download it.

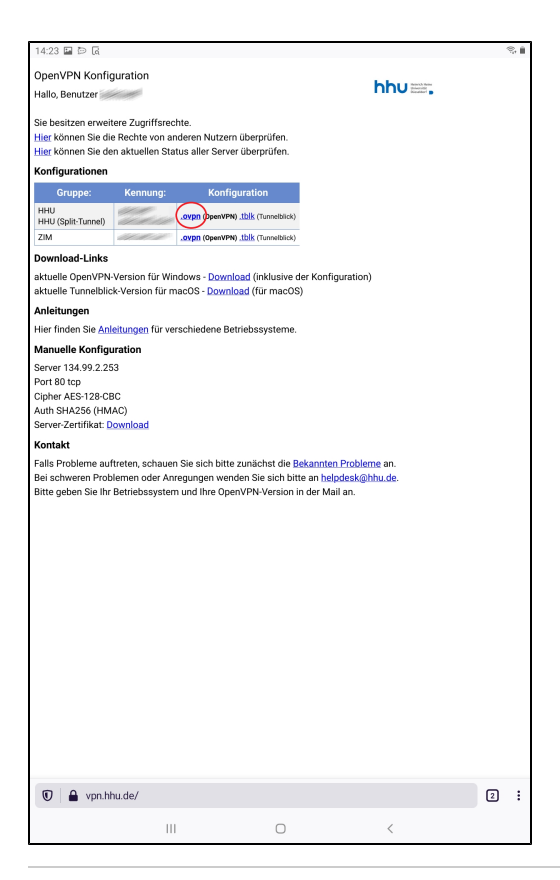

| 16:43 ⋑ 🖬 ⊻ •                                                           | \$ <b>1</b> |
|-------------------------------------------------------------------------|-------------|
| $\equiv$ Import Profile                                                 |             |
| URL                                                                     | FILE        |
| Please, select .ovpn profile to import<br>Location: /storage/emulated/0 |             |
| face .face                                                              |             |
| 🗀 Alarms                                                                |             |
| Android                                                                 |             |
|                                                                         |             |
| Download                                                                |             |
| EAPConfig                                                               |             |
| Movies                                                                  |             |
| Music                                                                   |             |
| D Notifications                                                         |             |
| Pictures                                                                |             |
| D Podcasts                                                              |             |
| C Ringtones                                                             |             |
| Samsung                                                                 |             |
|                                                                         |             |
|                                                                         |             |
|                                                                         |             |
|                                                                         |             |
|                                                                         |             |
|                                                                         |             |
|                                                                         |             |
|                                                                         |             |
|                                                                         |             |
|                                                                         |             |
| IM                                                                      | PORT        |
| III                                                                     | 0 <         |

Schritt 4: Starten Sie die OpenVPN-App. Klicken Sie oben rechts auf File . Wählen Sie den Ordner aus, in dem Sie die .ovpn-Datei gespeichert haben (in der Regel wird das der Ordner *Download* sein).

**Step 4:** Launch the OpenVPN app. Click **File** in the upper right corner. Select the folder where you saved the .ovpn file (usually this will be the Download folder).

Schritt 5: Wählen Sie Datei HHU-VPN.ovpn aus und klicken Sie anschließend unten auf Import.

Step 5: Select file HHU-VPN.ovpn and then click Import at the bottom.

| 16:43 🖬 🖻 🗹 🔹                                                                    | S. 8 |  |  |  |  |
|----------------------------------------------------------------------------------|------|--|--|--|--|
| ≡ Import Profile                                                                 |      |  |  |  |  |
| URL                                                                              | FILE |  |  |  |  |
| Please, select .ovpn profile to import<br>Location: /storage/emulated/0/Download |      |  |  |  |  |
| ← Back                                                                           |      |  |  |  |  |
| Telekom Mail HHU-VPN.ovpn                                                        | ~    |  |  |  |  |
|                                                                                  |      |  |  |  |  |
|                                                                                  |      |  |  |  |  |
|                                                                                  |      |  |  |  |  |
|                                                                                  |      |  |  |  |  |
|                                                                                  |      |  |  |  |  |
|                                                                                  |      |  |  |  |  |
|                                                                                  |      |  |  |  |  |
|                                                                                  |      |  |  |  |  |
| ІМР                                                                              | ORT  |  |  |  |  |
| (                                                                                |      |  |  |  |  |

| 16:43 🖼 🖻 🗹 🔹                                                                              |               |   |   | S. 1 |
|--------------------------------------------------------------------------------------------|---------------|---|---|------|
| ← Imported P                                                                               | rofile        |   |   | ADD  |
| Profile successft Profile Name vpn.hhu.de IHHU-VI Username Save password Connect after imp | Illy imported |   |   |      |
|                                                                                            |               |   |   |      |
|                                                                                            |               |   |   |      |
|                                                                                            |               |   |   |      |
|                                                                                            | Ш             | 0 | < |      |

Schritt 6: Das Profil wird nun importiert. Geben Sie als Username Ihre U nikennung ein. Klicken Sie anschließend oben rechts auf Add.

**Step 6:** The profile will now be imported. Enter your **university ID** as the user name. Then click on **Add** in the upper right corner.

Schritt 7: Um die Verbindung mit dem VPN herzustellen, schieben Sie den Schalter nach rechts, so dass er grün wird.

Step 7: To connect to the VPN, slide the switch to the right so that it turns green.

| 16:44 🖬 🖻 ⊻ 🔸     |              |   |   | S. 8     |
|-------------------|--------------|---|---|----------|
| $\equiv$ Profiles |              |   |   | 12       |
| DISCONNECTED      |              |   |   |          |
|                   | N Profile    |   |   | <u>_</u> |
| vpn.hhu.c         | de [HHU-VPN] |   |   | 0°       |
|                   |              |   |   |          |
|                   |              |   |   |          |
|                   |              |   |   |          |
|                   |              |   |   |          |
|                   |              |   |   |          |
|                   |              |   |   |          |
|                   |              |   |   |          |
|                   |              |   |   |          |
|                   |              |   |   |          |
|                   |              |   |   |          |
|                   |              |   |   |          |
|                   |              |   |   |          |
|                   |              |   |   |          |
|                   |              |   |   |          |
|                   |              |   |   |          |
|                   |              |   |   |          |
|                   |              |   |   |          |
|                   |              |   |   |          |
|                   |              |   |   |          |
|                   |              |   |   |          |
|                   |              |   |   |          |
|                   |              |   |   | •        |
|                   |              |   |   | -        |
|                   | 111          | 0 | < |          |

| 16:44 🖼 🖻 🗹 🔹                         |                                       |      | S. 6 |
|---------------------------------------|---------------------------------------|------|------|
| $\equiv$ Profiles                     |                                       |      |      |
| DISCONNECTED                          |                                       |      |      |
| OpenVPN Profile<br>vpn.hhu.de [HHU-VP | NI                                    |      |      |
|                                       |                                       |      |      |
|                                       |                                       |      |      |
|                                       |                                       |      |      |
|                                       |                                       |      |      |
|                                       |                                       | -    |      |
|                                       | Enter password                        |      |      |
|                                       | Profile: vpn.hhu.de (HHU-<br>Password | VPN] |      |
|                                       |                                       | 1/2  |      |
|                                       | Cancel                                | ок   |      |
|                                       |                                       |      |      |
|                                       |                                       |      |      |
|                                       |                                       |      |      |
|                                       |                                       |      |      |
|                                       |                                       |      |      |
|                                       |                                       |      |      |
|                                       |                                       |      |      |
|                                       |                                       |      | Ð    |
|                                       | 0                                     | <    |      |

Schritt 8: Geben Sie nun als Passwort Ihr Unipasswort ein und bestätigen Sie Eingabe mit OK.

Step 8: Now enter your university password as password and confirm your entry with OK.

Schritt 9: Bei der Frage *Select Certificate* wählen Sie die Option Contin ue. OpenVPN stellt danach die Verbindung zum HHU-Netz her.

**Step 9:** In the "Select Certificate" question, select the **Continue** option. OpenVPN then establishes the connection to the HHU network.

| 16:44 🖬 🖻 | • ⊻ •                                                                                                    |                  |          |                    | Ş. |
|-----------|----------------------------------------------------------------------------------------------------|------------------|----------|--------------------|----|
|           |                                                                                                    |                  |          |                    |    |
|           | NECTED<br>OpenVPN Pro<br>vpn.hhu.de [H                                                                                                    | file<br> HU-VPN] |          |                    |    |
|           |                                                                                                    |                  |          |                    |    |
|           |                                                                                                    |                  |          |                    |    |
|           | _                                                                                                    |                  |          |                    |    |
|           | Select Certificate<br>This profile doesn't include a client certificate. Continue connecting<br>without a certificate or select one from the Android keychain? |                  |          |                    |    |
|           |                                                                                                    |                  | CONTINUE | SELECT CERTIFICATE |    |
|           |                                                                                                    |                  |          |                    |    |
|           |                                                                                                    |                  |          |                    |    |
|           |                                                                                                    |                  |          |                    |    |
|           |                                                                                                    |                  |          |                    |    |
|           |                                                                                                    |                  |          |                    |    |
|           |                                                                                                    |                  |          |                    | U  |
|           |                                                                                                    |                  |          |                    |    |